**1** J A V A P R O . I R

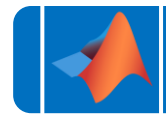

آموزش برنامه نویسی متلب

# MATLAB®

https://t.me/javalike WWW.JAVAPRO.IR موسس و مدير سايت : رحمان زارعی GMAIL.COM@RAHMAN.ZARIE92

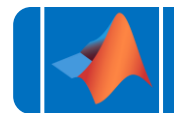

# به نام خدا

# تقديم به هموطنان عزيزم

# متلب را با لذت یاد بگیر!

https://t.me/javalike WWW.JAVAPRO.IR موسس و مدیر سایت : رحمان زارعی GMAIL.COM و RAHMAN.ZARIE92@GMAIL.COM

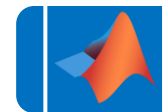

آموزش برنامه نویسی متلب موضوع: رسم نمودار دوبعدی در متلب جلسه: شانزدهم مدرس : یدرام مشهدی زاده متلب را ساده،آسان و شیرین بنوشید!!!

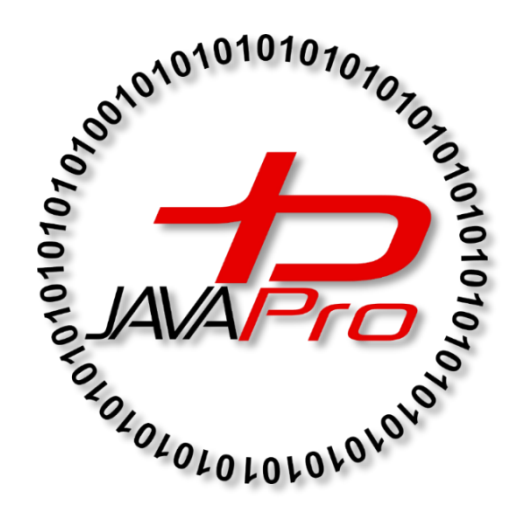

این جلسه آموزشی رایگان است ،فروش و ویرایش آن ممنوع و حرام می باشد.اما این کتاب را می توانید همین جور که هست در سایت و شبکه اجتماعی خود به اشتراک بگذارید.

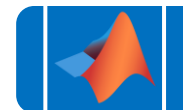

ارتباط با ما:

سایت: www.javapro.ir

RAHMAN.ZARIE92@GMAIL.COM ايميل

کانال تلگرام:

@javalike

گروه پرسش و پاسخ برنامه نویسی :

@javapro\_ir

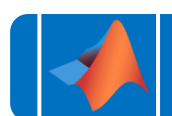

یکی از قابلیتهای اصلی متلب در visualization یا بصریسازی دادههاست. رسم نمودارهای دوبعدی که شامل توابع، رابطهها، نمودارهای آماری مثل هیستوگرام و نمودار دایرهای و میلهای و همچنین نمودارهای سهبعدی از جمله این قابلیتهاست.

این جلسه یادگیری نمودارهای دوبعدی را آغاز میکنیم.

### : plot(x,y) -

اگر x و y بردارهای هماندازه باشند، در صفحه مختصات کارتزین درایههای y را نظیربهنظیر برحسب درایه-های x رسم کرده و سپس این نقاط را به هم وصل نموده تا نمودار پیوستهای بهدست آید:

>>x = linspace(0,2\*pi,100);

y = sin(x);

>>plot(x,y)

پنجرهای با نام figure1 بازمیشود:

برای اینکه چند نمودار را در یک پنجره Figure ببینیم میتوان به یکی از روشهای زیر عمل کرد:

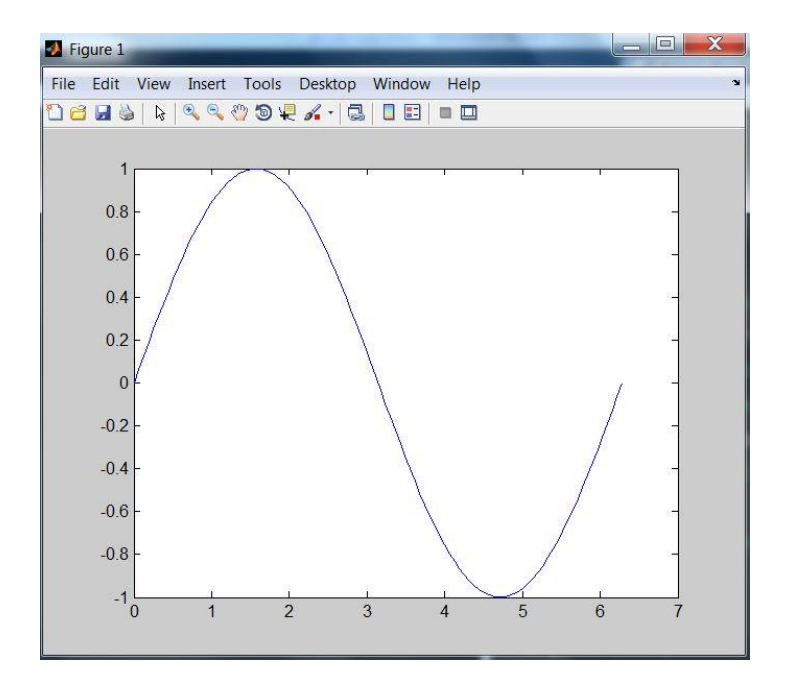

6 J A V A P R O . I R

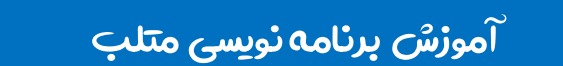

:plot(x1,y1,x2,y2,...,xn,yn) -

دستور فوق مقادیر y را بهازای x نظیر خود رسم نموده:

- >>x = linspace(0,2\*pi,50);
- >>y = sin(x);
- >>z = cos(x);

>>plot(x,y,x,z)

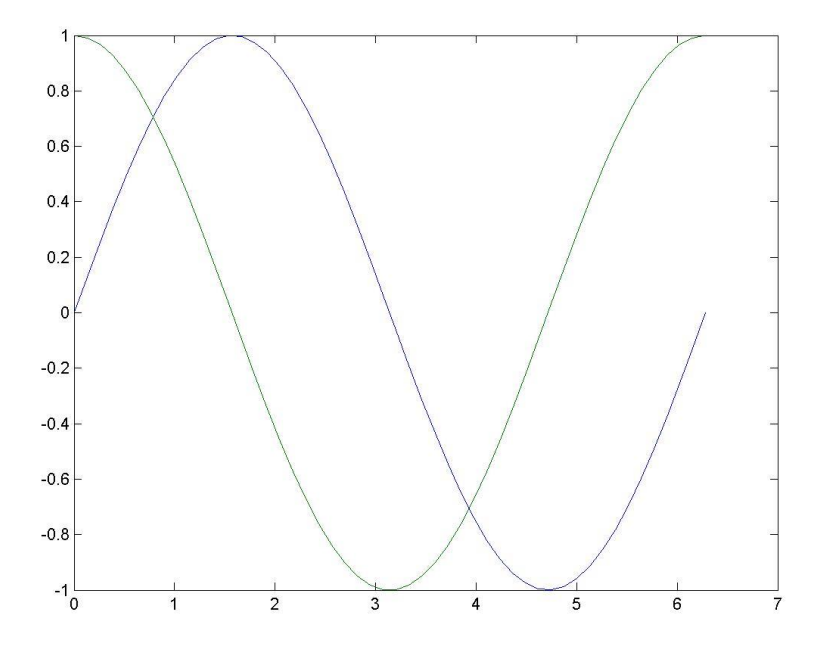

نمودار (sin(x مشابه قبل با رنگ آبی رسم شد و نمودار دوم که (cos(x است با رنگ سبز به نمودار قبل اضافهشد.

چنانچه نمودارهای بیشتری هم وارد کنیم بهطور خودکار به هر نمودار یک رنگ اختصاص مییابد.

اما روش دیگر به شکل زیر است:

>>w = [sin(x') cos(x')]; >>plot(x',w(:,1),x',w(:,2))

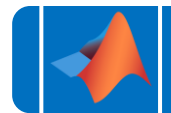

نتیجه دستورات فوق عیناً مشابه قبل است. در واق<del>ع</del> w یک ماتریس n\*2 بوده که هر ستون آن را به ازای مقادیر x رسم میکند. دقت شود که x را به شکل ستونی وارد کردیم.

#### : hold -

این دستور نمودار فعلی را در پنجره Figure حفظ نموده و نمودارهای بعدی را به این پنجره اضافه میکند:

>>x = linspace(0,2\*pi,50); >>y = sin(x); >>plot(x,y) >>hold Current plot held >>z = cos(x); >>plot(x,z) >>w = cos(x - pi/4); >>plot(x,w)

#### 8 J A V A P R O . I R

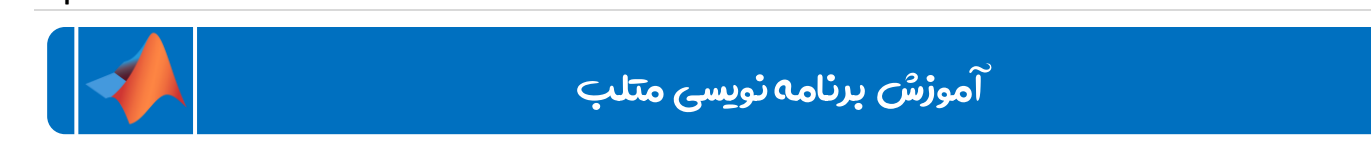

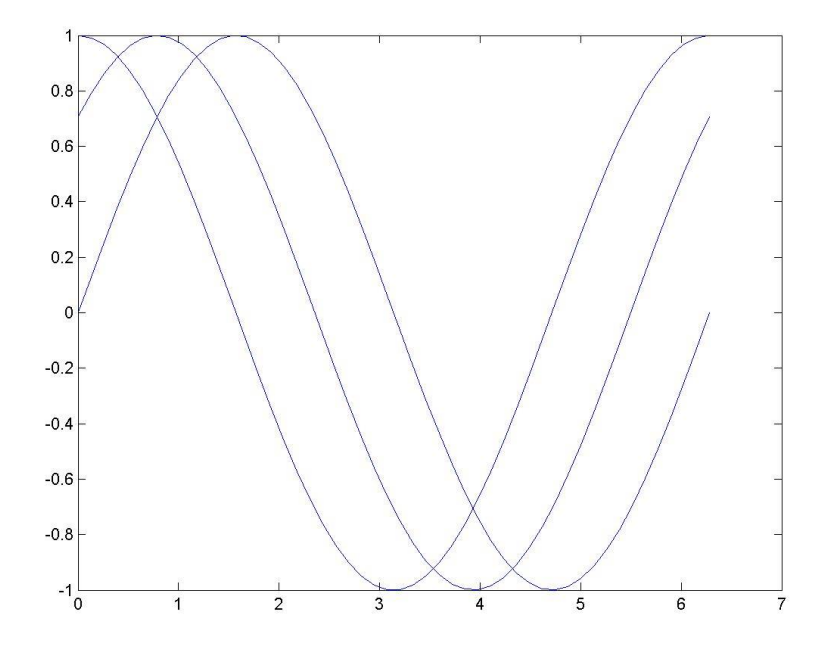

در صورت وارد نمودن مجدد hold، وضعیت به حالت قبل برمیگردد. از hold on و hold off هم میتوان استفاده نمود.

#### : figure -

با هربار وارد کردن دستور plot، نمودار قبلی پاک شده و نمودار جدید جایگزین آن میشود. برای اینکه نمودار جدید در یک پنجره جداگانه ایجاد شود، دستور فوق را وارد کرده که ابتدا یک پنجره Figure خالی باز کرده سپس در صورت استفاده از دستور plot ، نمودار در پنجره جدید رسم میشود.

(n) figure که n یک عدد صحیح مثبت است، پنجرهای با نام Figure n ایجاد نموده و دستورات plotای که ب<del>ع</del>د از آن وارد میشوند را در این پنجره وارد میکند.

از این دستور برای حرکت بین پنجرههای باز نیز استفاده میشود. بدین شکل که پنجره انتخابی به عنوان پنجره جاری انتخاب و دستورات جدید در پنجره n اعمال میشوند.

#### : clf -

محتویات پنجره جاری را پاک میکند.

: xlabel(' ...') -

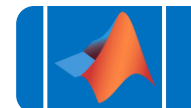

یک رشته متنی به عنوان محور افقی اضافه میکند.

: ylabel(' ...') -

یک رشته متنی به عنوان محور عمودی اضافه میکند.

: title('...') -

اضافه کردن نامی به عنوان نمودار:

>>figure(2),plot(x,sin(x))
>>xlabel('x')
>>ylabel('y')
>>title('sin(x)')

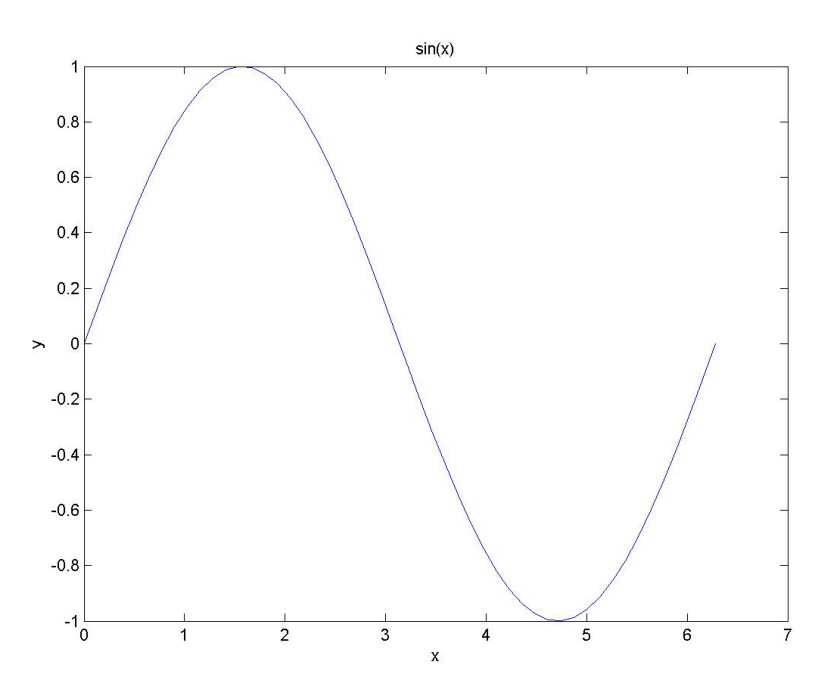

#### : legend('legend1','legend2',...,'legendn') -

برچسب توضيحات نمودار ايجاد مىكند:

legend(' $\cos(x)$ ',' $\sin(x)$ ',' $\cos(x-\frac{1}{4})$ ')

#### **10** | J A V A P R O . I R

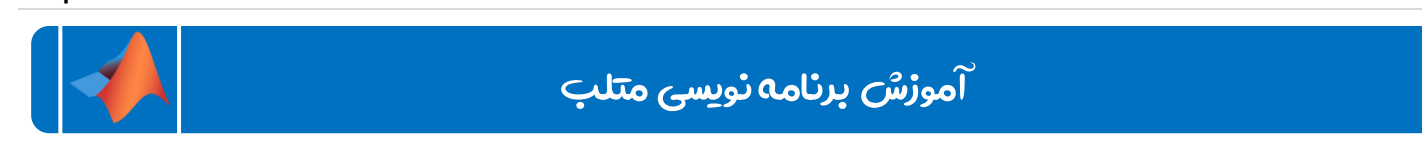

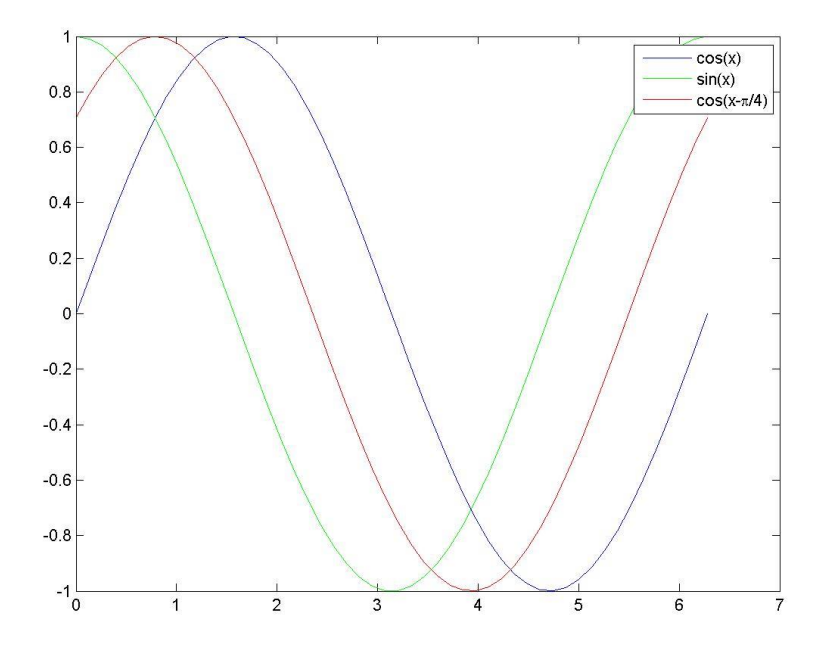

## : plot(x1,y1,'c1s1',x2,y2,'c2s2',...) -

شکل کاملتر دستور ()plot که در آن c1 یکی از مقادیر زیر بوده :

b,g,r,k,y,c,w,m

که به ترتیب از چپ به راست ت<del>ع</del>یین کننده رنگهای آبی، سبز، قرمز، سیاه، زرد، آبی فیروزهای، سفید و بنفش میباشند و s1 که ت<del>ع</del>یین کننده نوع خطوط اتصال است:

-,--,.-,o,p,h,:+,\*,+

مثال:

>>plot(x,y,'k--')
>>hold
Current plot held
>>plot(x,z,'g+')
>>plot(x,w,'r.-')

#### **11** | J A V A P R O . I R

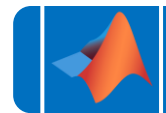

# آموزش برنامه نویسی متلب

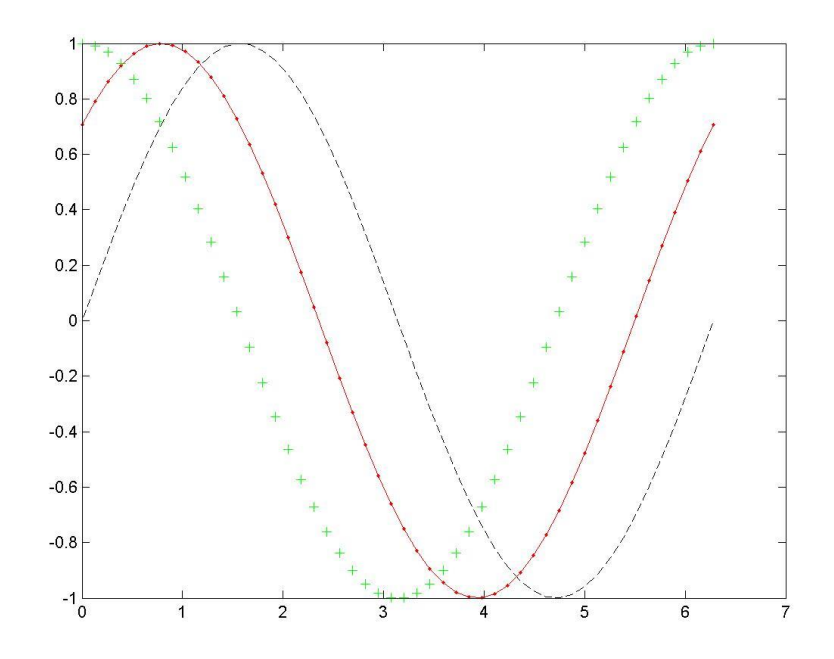

: grid, grid on , grid off -

حالت شطرنجی نمودار را فعال یا غیرفعال میکند.

: axis off, axis on -

محورهای نمودار را به ترتیب فعال و غیرفعال میکند.

: axis([xmin xmax ymin ymax]) -

محدوده محورهای افقی و عمودی که را تعیین میکند.

: cla -

محتویات نمودار را پاک میکند.

: clf -

محتویات پنجره جاری را پاک میکند.

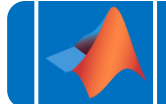

#### : clf reset -

تغییرات ایجاد شده در پنجره را به حالت پیشفرض برمیگرداند.(مثل رنگ پسزمینه که دستورات آن بعدا توضیح داده خواهد شد.)

#### : zoom -

حالت زوم را در پنجره جاری فعال/غیرفعال میکند.

#### :text(x,y,'text') -

x و y مختصات یک نقطه دلخواه در صفحه میباشند. text را در این نقطه چاپ میکند:

```
>>plot(x,y,x,z)
>>text(2.5,.8,'sin(x)')
>>text(4.5,.8,'cos(x)')
```

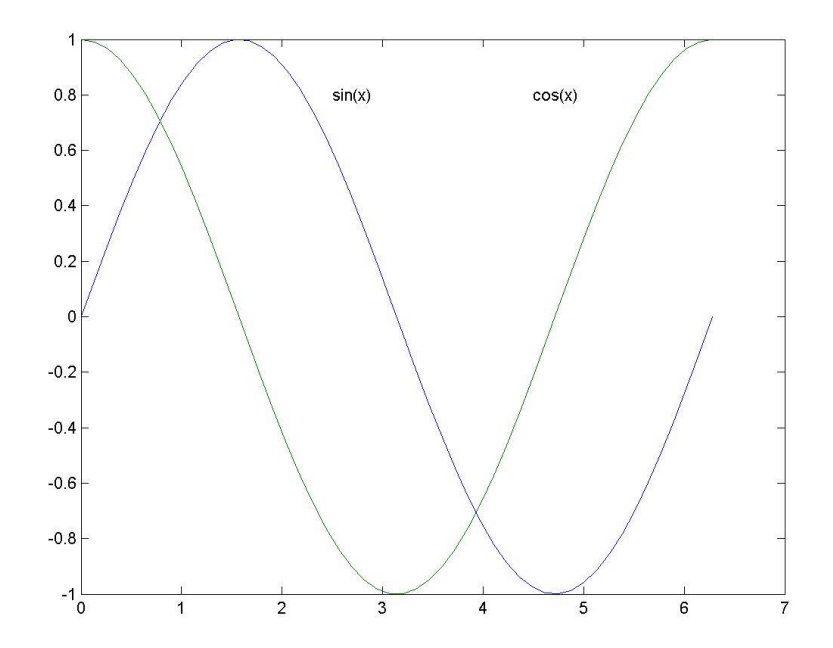

#### :gtext('text') -

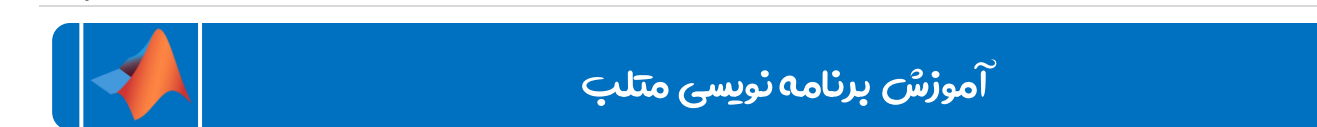

این دستور مشابه دستور قبلی است با این تفاوت که مختصات متن واردشده به طور دستی توسط اشارهگر موس وارد می شود.

#### :box off/on -

محدوده دور نمودار را نمایان یا محو میکند.

#### : xlim -

محدوده تغییرات محور افقی را برمیگرداند:

| >>xlim |   |  |  |
|--------|---|--|--|
| ans =  |   |  |  |
| 0      | 7 |  |  |

#### : xlim([xim xmax)] -

محدوده تغییرات محور افقی را بین دو مقدار xlim و xmax تعیین میکند.

#### : xlim('mode') -

محدوده تغییرات x را بین دو حالت manual که حالت تعیین به طور دستی است و auto که بهطور خودکار است، تعیین میکند.

#### : ylim -

مشابه xlim برای محور عمودی است.

#### : subplot(m,n,p) -

از این دستور برای ترسیم چند نمودار در یک figure استفاده میشود. ابتدا صفحه figure را به m سطر و n ستون تقسیم میکند. هر یک از m\*n بخش، مربوط به یک نمودار است. شماره هر بخش توسط p تعیین میشود. نحوه شمارهگذاری نیز بهصورت سطری است. دستور ترسیمی که بعد از subplot(m,n,p میآید، نمودار را در بخش pام رسم میکند:

| ې متلب                         | آموزش برنامه نویس |  |  |  |
|--------------------------------|-------------------|--|--|--|
| >>subplot(2,2,1),plot(x,y)     |                   |  |  |  |
| >>subplot(2,2,2),plot(x,z)     |                   |  |  |  |
| >>subplot(2,2,3),plot(x,2*y)   |                   |  |  |  |
| >>subplot(2,2,4),plot(x-pi/2,z | )                 |  |  |  |

نتیجه دستورات فوق را در شکل زیر می بینیم:

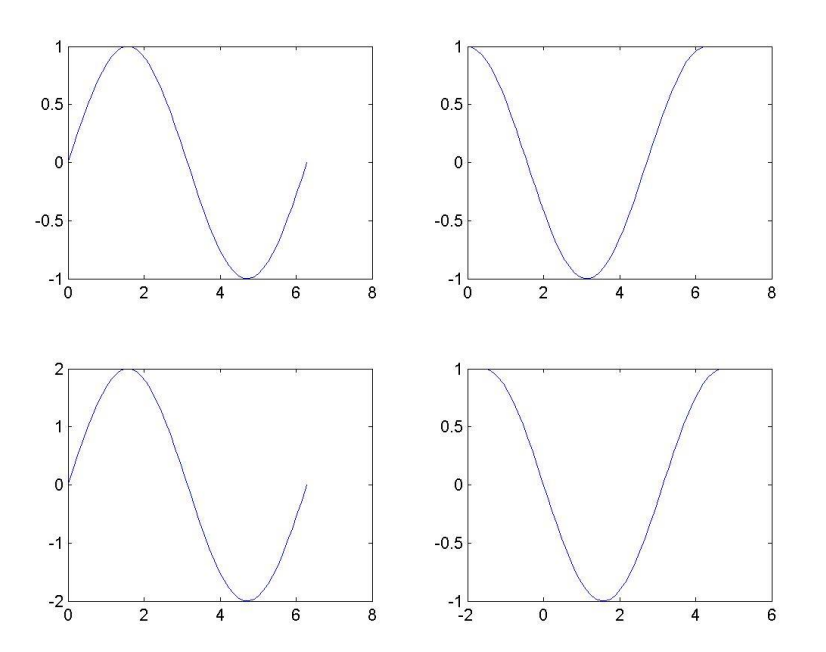

به همین ترتیب برای هر نمودار میتوان یک عنوان، برچسب نمودارها، رسم همزمان چند تابع در یک نمودار و ... را انجام داد.

- نکته: ('subplot(m,n,p,'replace نمودار مربوطه را پاک میکند:

>>subplot(2,2,4,'replace')

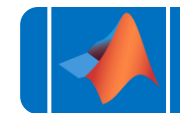

آموزش برنامه نویسی متلب

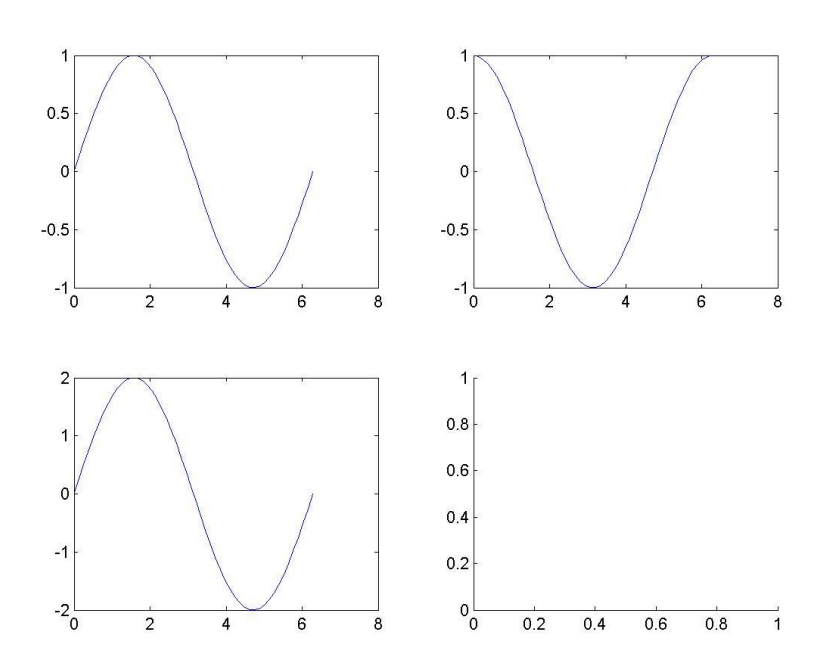

نکته: در صورتی که تعداد سطر و ستونها تک رقمی باشد،برای راحتی فرمت زیر را نیز میتوان بهکار برد:

>>subplot(221) >>subplot(236)

پیروز و موفق باشید

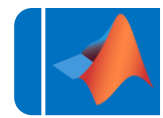

# سایت آموزشی رایگان جاواپرو WWW.<mark>JAVAPro.ir</mark>

برنامه نویسی را با تجربه شخصی و به زبان خودمونی یاد بگیرید!!!!!

بازدير ازكانال

بازرير از سايت

هر روز مفاهیم و مثال های جدید به سایت اضافه می شود برای اطلاع از مطالب جدید روی سایت عضو کانال شوید.

دخل و تصرف ، ویرایش و کپی زدن تمامی آموزش های جاواپرو به دور از اخلاق حرفه ای ست و حرام می باشد.